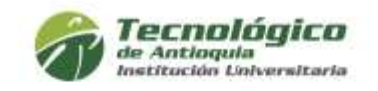

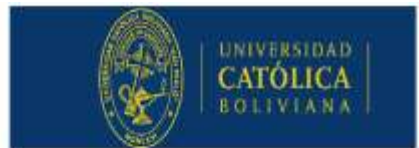

# Semestre de Intercambio Saliente 2020-1

Duración de la estancia: Primer semestre del 2020 (febrero – mayo)

Dirigido a: Estudiantes del TdeA (1 Cupo) consulta los programas que aplican en la ficha de convocatoria

Institución de Destino: Universidad Católica Boliviana "San Pablo", Bolivia

#### Criterios de participación:

Promedio académico acumulado de la carrera igual o superior a 4.0
 Haber aprobado al menos el 20% de los créditos académicos
 Estar matriculado entre 3 y 9 semestre
 No contar con sanciones académicas o disciplinarias
 Ser mayor de edad

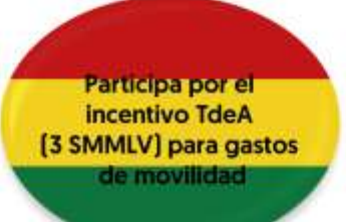

\*Para la asignación del cupo se aplicarán los criterios de selección establecidos en la Política de Movilidad.

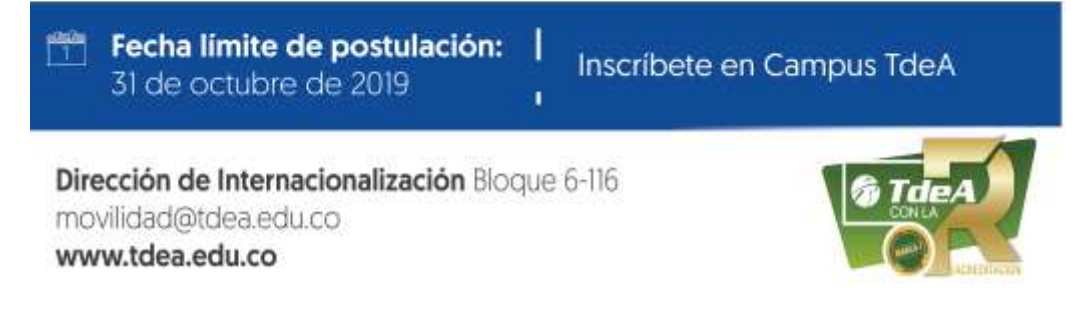

#### FICHA CONVOCATORIAS

#### **Programa:** Semestre de Intercambio Saliente 2020-1

Modalidad: Intercambio académico

#### Idioma: Español

**Objetivo:** Promover la movilidad académica de estudiantes, con el fin de incorporar la dimensión internacional, intercultural y la participación en espacios de formación en ambientes globales, puesto que es relevante como complemento a su formación personal, académica y profesional.

#### Descripción:

Semestre de intercambio es una movilidad que le permite a los estudiantes cursar asignaturas de su plan de estudios en otra institución, que pueden ser homologables o complementarias, que paga la matrícula en el TdeA y conserva su calidad de estudiante.

#### Duración de la estancia:

Primer semestre del 2020 (febrero - mayo)

Dirigido a: Estudiantes del TdeA (1 cupo)

#### Instituciones participantes

Universidad Católica Boliviana "San Pablo", Bolivia

#### Programas que aplican:

Administración Financiera, Administración Comercial, Negocios Internacionales, Contaduría, Tec. Gestión Comercial, Tec. en Gestión Financiera, Tec. en Gestión de Comercio Exterior y Logística, Ingeniería en Software, Tec. en Sistemas, Tec. en Gestión Informática, Ing. Ambiental, Tec. Agroambiental, Psicología, Derecho.

#### Requisitos:

- 1. Promedio académico acumulado de la carrera igual o superior a 4.0
- 2. Haber aprobado al menos el 20% de los créditos académicos
- 3. Estar matriculado entre 3 y 9 semestre
- 4. No contar con sanciones académicas o disciplinarias
- 5. Ser mayor de edad

# \*Para la asignación del cupo se aplicarán los criterios de selección establecidos en la Política de Movilidad.

#### Criterios de selección:

- 1. Promedio académico acumulado de la carrera igual o superior a 4.0
- 2. Trayectoria en semilleros de investigación
- 3. Participación en grupos de proyección de la universidad (baile, teatro, deporte, etc)
- 4. Nivel de inglés
- 5. No podrán ser beneficiados estudiantes a los cuales se les haya asignado y no hayan hecho uso efectivo de un incentivo TdeA el semestre inmediatamente anterior.

**Como aplicar:** Completar la aplicación a través de la plataforma Campus TdeA y anexar los documentos soportes requeridos.

Fecha límite postulación: viernes 31 de octubre de 2019

#### Incentivos de movilidad:

- Exención de matrícula financiera en Universidad de destino.

#### Costos de la movilidad que asume el estudiante:

- 1. Tiquetes ida y regreso
- 2. Manutención parcial durante la estancia
- 3. Trámite de visado
- 4. Seguro médico internacional
- 5. Otros gastos que se incurran en la estancia

#### Incentivo TdeA:

Un (1) incentivo equivalente a 3 SMMLV para cubrir parte de los costos de la movilidad.

#### Contraprestación:

Los estudiantes beneficiados por el incentivo TdeA, deberán compensar **120 horas** en el programa "Promotores TdeA", apoyando actividades académicas, administrativas, logísticas, de socialización y/o mercadeo.

#### Observaciones:

Los criterios para la asignación de los incentivos de movilidad son los siguientes:

- Promedio académico acumulado de la carrera igual o superior a 4.0

- Trayectoria en semilleros de investigación
- Participación en grupos de proyección de la universidad (baile, teatro, deporte, etc)
- Nivel de inglés

- No pueden ser estudiantes de último semestre durante la movilidad. Deberán permanecer por lo menos un semestre más después de la movilidad

- No podrán ser beneficiados estudiantes a los cuales se les haya asignado y no hayan hecho uso efectivo de un incentivo TdeA el semestre inmediatamente anterior.

**Nota:** El estudiante deberá contar con las condiciones físicas y mentales para poder realizar la estancia académica nacional. Esto se determinará luego de la valoración médica y psicológica del TdeA.

# Instrucciones de aplicación a través de Campus TdeA

- Ingresar
   al
   campus

   (https://campus.tdea.edu.co/cas/login?service=https%3A%2F%2Fcampus.tdea.edu.
   co%2Fextranet%2Fenter.do%3Bjsessionid%3D1AA202C6E93EFCF99E4ACDA6CDB0A

   2B5)
- 2. La convocatoria aparecerá para los estudiantes que cumplan con el requisito del promedio, igual o mayor a 4.0
- 3. Diligenciar la información básica
- 4. Al momento de diligenciar la información de **"Descripción del evento y/o actividad y productos a entregar"** deberán incluir la siguiente información:

Áreas de conocimiento: Intercambio académico

**Descripción del evento y/o actividad:** Semestre de intercambio es una movilidad que le permite a los estudiantes cursar asignaturas de su plan de estudios en otra institución, que pueden ser homologables o complementarias, que paga la matrícula en el TdeA y conserva su calidad de estudiante.

#### Productos

Tipo de entregable: Informe de movilidad Producto: Informe de movilidad Fecha: 30/06/2020 Ingresar

Tipo de entregable: Formato horas compensación Producto: Pago de horas contraprestación Fecha: 31/12/2020 Ingresar

#### Actividades a realizar

Producto: Informe de movilidad Actividad: Entrega de informe Fecha: 30/06/2020 Ingresar

Producto: Pago de horas contraprestación Actividad: Apoyo administrativo y socialización Fecha: 31/12/2020 Ingresar

# <u>Guardar</u>

# Documentación requerida

- 1. Seleccione el tipo de documento
- 2. Adjunte el soporte en el formato establecido
- 3. Haga clic en ingresar
- 4. Repita el proceso dependiendo del número de soportes que vaya a ingresar

### Enviar solicitud

# Ejemplo:

|                                                                                                    | (*) Descripcite de c                                                                                                    | www.chathelitad                                                                           |                                                    |
|----------------------------------------------------------------------------------------------------|----------------------------------------------------------------------------------------------------|-------------------------------------------------------------------------------------------|----------------------------------------------------|
|                                                                                                    | Description in a set of the                                                                                                    | ar Sige of Alefford                                                                       | 1. Termanula descripción                           |
| Carlo relevous de reglie e tenención tallacer<br>El serie relevous de legito e renerción cadave tener                                                                                                    | conse principal algebra de belancas las competencias de los estadamies en el algebra logito. El                                                                                                    | ara nili definit per nilalinita per ingel d'anno van 11 in opin organ el Neco Tanàn (page | del evento/actividad                               |
| them informed in the management of Auffreds and and and and and an and an and an and an and an and an and an an                                                                                                    |                                                                                                    |                                                                                           |                                                    |
|                                                                                                    | Pada                                                                                                    | tea .                                                                                     |                                                    |
|                                                                                                    | Unit and he planter in a studied in terminal printing presents in median                                                                                                    | to some mention and approved with the rest manufacture for the entropy of                 | 2. Seleccionar el tipo de                          |
| Tipo Crimigation                                                                                                    | Products                                                                                                    | Patra                                                                                     | entregable, producto y                             |
| benire.                                                                                                    | + Policiti                                                                                                    | Facta                                                                                     | imagen v dar clic en                               |
| Paral Amagina                                                                                                    | Trans.                                                                                                    | Table                                                                                     | ingresar                                           |
|                                                                                                    | Nap & fore units where                                                                                                    | Pur spillant Ala spilla                                                                   |                                                    |
| <u> </u>                                                                                                    | Actividades                                                                                                    | a saalitar                                                                                |                                                    |
|                                                                                                    | Notice to any state a value contractor, but how any part of a low                                                                                                    | a, Marrillo la provide la intelligente del las de transfera factar                        | 3. Seleccionar el producto                         |
| Productor                                                                                                    | Activitial                                                                                                    | Patha                                                                                     | actividad y fecha según lo                         |
| lingers .                                                                                                    | ·· Advisi                                                                                                    | Facha Z                                                                                   | muestra la imagen y dar                            |
| Print In Concession                                                                                                    | Allocate and a second second s | telle page                                                                                |                                                    |
| the last of the second second s | Appendiate sub-real-sale is y december (in-                                                                                                    | Automatical Instantion                                                                    |                                                    |
|                                                                                                    |                                                                                                    |                                                                                           |                                                    |
|                                                                                                    |                                                                                                    | 7.6                                                                                       | and the late is a second                           |
|                                                                                                    |                                                                                                    | 4                                                                                         |                                                    |
|                                                                                                    |                                                                                                    |                                                                                           |                                                    |
|                                                                                                    |                                                                                                    |                                                                                           |                                                    |
|                                                                                                    | 1 Dar die o                                                                                                    |                                                                                           |                                                    |
|                                                                                                    | Curso intensivo de inglés e i                                                                                                    | Inmersión cultural 2019                                                                   | 1. Seleccione el tipo de documento                 |
| E Ingresar Documentación Regardo                                                                                                    | 6                                                                                                    |                                                                                           | 2. Adjunte el soporte en el<br>formato establecido |
| Manual Annual (Science)                                                                                                    | Avera 1                                                                                                    | Name Decident                                                                             | 3 Haga clic en ingresar                            |
| 100000                                                                                                    | and suma-                                                                                                    | warms while group                                                                         | 5. Haga cile en ingresar                           |
|                                                                                                    | Contraction Statement                                                                                                    | ten Onegan an Instatio pf, dag pel, proj:                                                 | 4. Repita el proceso                               |
|                                                                                                    | Contract Improve Information                                                                                                    | Renter.                                                                                   | dependiendo del número de                          |
|                                                                                                    | Configuration and angular integration<br>Transmission Interfaces in Configuration<br>Transmission and Interfaces                                                                                                    | Ingeneed.                                                                                 | soportes que vaya a ingresar                       |
|                                                                                                    | jar.                                                                                                    | Repro Re Herrings                                                                         |                                                    |
|                                                                                                    |                                                                                                    |                                                                                           |                                                    |
|                                                                                                    | Taraalaaka 🚔                                                                                                    | NEW                                                                                       |                                                    |
|                                                                                                    |                                                                                                    | ONES ABIERTAS                                                                             | Aprobar solicitud                                  |
|                                                                                                    | Curso intensivo de institu-a                                                                                                    | inmersión cultural 2019                                                                   | 1 Observación: Deberá                              |
|                                                                                                    | Corno interiervo de inigiês e                                                                                                    |                                                                                           | indicar los motivos por los                        |
| Tanaha watata                                                                                                    |                                                                                                    |                                                                                           | cuales desea participar en la                      |
| - Aprobler structure                                                                                                    |                                                                                                    |                                                                                           | inmersión de inglés.                               |
| (1 Charmacilla                                                                                                    |                                                                                                    |                                                                                           | 2 Honor die on onvier                              |
| United participant in the remaining of ingles.                                                                                                    |                                                                                                    |                                                                                           | solicitud.                                         |
| 1111 ( ) ( ) ( ) ( ) ( ) ( ) ( ) ( ) ( )                                                                                                    |                                                                                                    |                                                                                           | Es importante finalizar con                        |
| ALTER BUILD                                                                                                    | Tearmer                                                                                                    |                                                                                           | esta opción va que si po lo                        |
|                                                                                                    | 1 550 Feb 1                                                                                                    |                                                                                           | envía solo quedará quardad                         |
|                                                                                                    | A ninelast loss                                                                                                    | that I                                                                                    | pero su solicitud no será                          |

tenida en cuenta.

Reported to take rails. Page 1 the confidence of the surgeout .... shed boats

hel sufficitual movifidael